# **CVE Request Web Form Training**

### October 2016

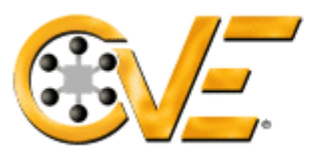

#### **Common Vulnerabilities and Exposures**

The Standard for Information Security Vulnerability Names

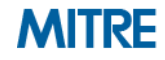

© 2016 The MITRE Corporation. All rights reserved.

### Introduction

### Objective

- To train users on the new CVE Request web form

#### Process

- Background
- CVE Request web form process description and training

#### Outcome

- Use the web form to create a CVE request
- Manage CVE requests via email

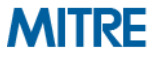

### Background

- Problem statement: CVE requests via email lack structure and do not clearly indicate what information requestors should include.
  - Solution: Provide a CVE Request web form for users to enter requests
  - Expected results: Web form submissions will result in more complete requests, and enhance MITRE's ability to respond

#### Benefits of a web form:

- Guides user to enter data needed to process the request
- Provides several guided choices, including "Other" for free-form text
- Contains helpful guidance and is user-friendly
- Provides confirmation of request received with reference number

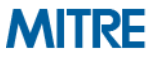

### What Can I Do with the Web Form?

- The CVE Request web form provides five choices for request type:
  - Request a CVE ID
  - Request a block of IDs (for CNAs only)
  - Notify CVE about a publication
  - Request an update to an existing CVE
  - Other
- Based on your request type, the form will provide different options for required and optional fields
  - For example, the "Request a CVE ID" request type contains a drop-down list in which to provide the vulnerability type
- The form provides guidance as well as several opportunities to access additional information in order to be user friendly
  - Additional help is accessible by clicking on

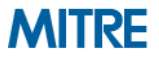

### **CVE Web Form: Process Description**

- From the CVE homepage (<u>http://cve.mitre.org/</u>) go to "Request a CVE ID" (<u>http://cve.mitre.org/cve/request\_id.html</u>)
  - Instruction for completing the web form is provided via these training slides and corresponding webinar
  - Frequently Asked Questions and Tip Sheet are also available
- Fill out the web form and enter the security code to submit the form
- You will receive an email confirmation message that the request was received and a reference number
  - All subsequent communication will be via email; the web form is for initiating requests only

IMPORTANT: Please add <u>cve-request@mitre.org</u> and <u>cve@mitre.org</u> as safe senders in your email client before completing this form.

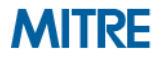

## **CVE Web Form: How to Get to It?**

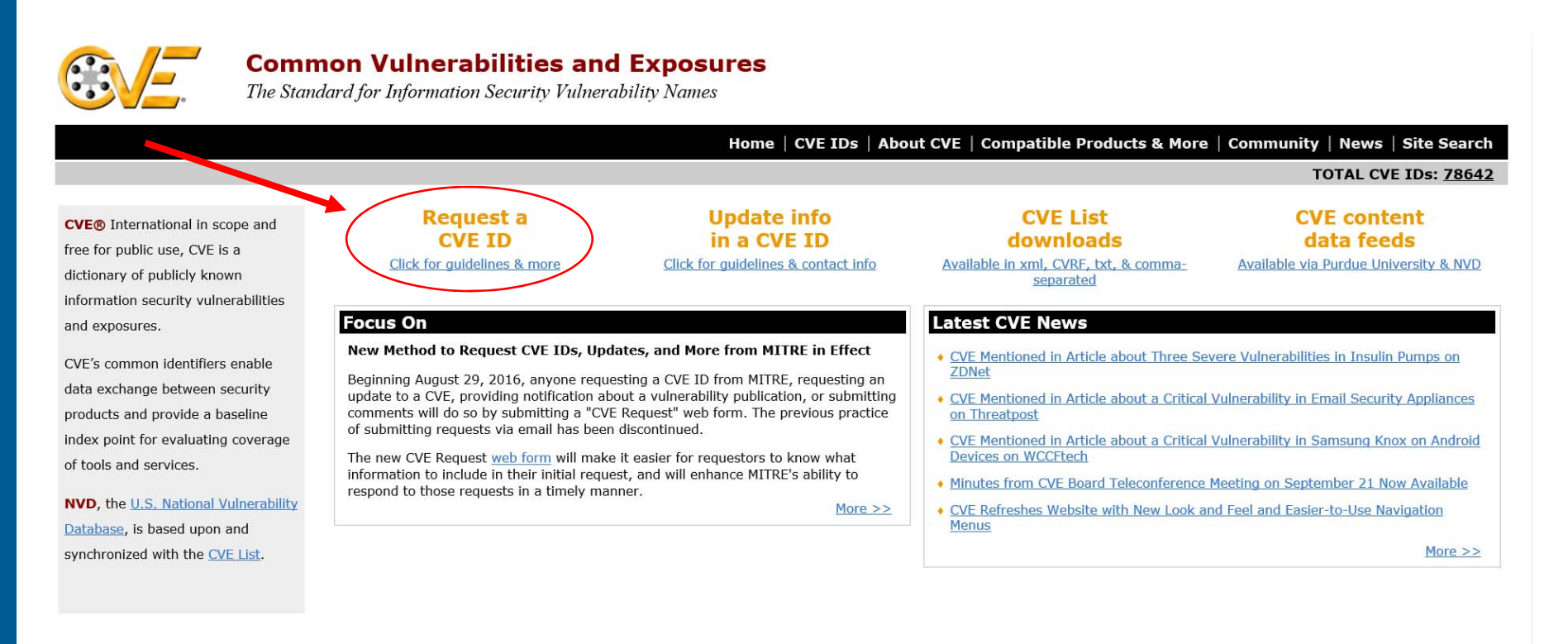

#### Page Last Updated or Reviewed: October 06, 2016

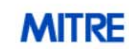

Use of the Common Vulnerabilities and Exposures List and the associated references from this Web site are subject to the <u>Terms of Use</u>. For more information, please email <u>cve@mitre.org</u>. CVE is sponsored by <u>US-CERT</u> in the office of <u>Cybersecurity and Communications</u> at the <u>U.S. Department of Homeland Security</u>. Copyright © 1999–2016, <u>The MITRE Corporation</u>. CVE and the CVE logo are registered trademarks and CVE-Compatible is a trademark of The MITRE Corporation.

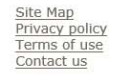

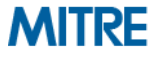

# **CVE Request Web Form Help: Tip Sheet**

#### This example is for the "Request a CVE ID" request type.

| Submit a<br>• Regard<br>• Select a r<br>• Enter you | CVE LIST CVE Request equest type r e-mail address                                                                                                    | CONDATIBILIT<br>is choose an action -<br>eta O/CFI D<br>eta block of IOs (For CIL48 Only)<br>C/CE about a publication<br>C/CE about a publication<br>t an update to an existing C/CE                                                          | Use the other                                                                                      | drop down list to se<br>Request Type.                     | Common Vulnerabilities & Exposure Common Vulnerabilities & Exposure Plect The fander of the Information Security Faharability Name | s                          |
|-----------------------------------------------------|----------------------------------------------------------------------------------------------------|----------------------------------------------------------------------------------------------------|----------------------------------------------------------------------------------------------------|-----------------------------------------------------------|----------------------------------------------------------------------------------------------------|----------------------------|
| Enter a PGP<br>test                                 | • Key (to encrypt) Other                                                                                                    | Do you need more than 10 IDs?                                                                                                    | Re                                                                                                 | quest up to 10 CV                                         | E IDs. A set<br>I for each.                                                                                                    |                            |
| Select the<br>Vulnerability Ty                      | Before submitting this request<br>question. Also you should con<br>" I have verified that this<br>" I have verified that the verified that the veri | It you should check whether the affected vendor is a CNA (s<br>firm that the vulnerability does not already have a CVE ID<br>(vulnerability is not in a CNA-covered product.<br>vulnerability has not already been assigned a CVE ID.<br>Requ | ee http://cvs.mitrs.org/cve/cna.html), Vulnerabilities i<br>see http://cvs.mitrs.org/cve/cve.html) | n CNA products must be sent to the vendor in              |                                                                                                    |                            |
| * Vulner<br>* Vendo<br>Please                       | ability type  Choose One  of the product(a)  insure vendors are on the products and sources list.                                                                                                    | d                                                                                                    |                                                                                                    |                                                           | Confirm vulnerability<br>covered by a CNA an<br>not have an existing C                                                             | is not<br>d does<br>VE ID. |
| rovide any additional Production information.       | Product(s)/code base  t t ensure products are on the products and sources list.                                                                                                    | ► Version<br>Please enter                                                                                                    | the software versions affected. Please indicate a fixed                                            | version.                                                  | [·] Ramove e                                                                                                    |                            |
| f nddit                                             | ional information<br>se provide any additional information you want to share with us her                                                                                                    |                                                                                                    | Provide the required information about vulnerability                                               | uired<br>ut the                                           |                                                                                                    |                            |
| MITPE                                               | Enter Security Code                                                                                                    | By clicking the submit button, you are agreeing  Submit Request  and develops frus the web data as adapts to the Terrar of Use. For more inform                                                                                               | to the CVE Terms of Use.                                                                           | C                                                         | Review the CVE<br>Terms of Use.                                                                                                    |                            |
| 2016 The MITRE Corporatio                           | out is appropried by US-CROT in the office of Optimisating and Can<br>n. All rights reserved.                                                                                                    | munications at the U.S. Department of Humshand Security, Capyright © 1999-2016                                                                                                    | The rotter corporation. Out and providings are required trademarks as Submit the form.             | of CM-Campatible is a trademark of The MITHE Cargoration. | than Ala<br>Terra di An<br>Cotta Lu                                                                                                | MIT                        |